## Инструкция по удалению тестовых заявлений

В данной инструкции описывается алгоритм действий по удалению тестовых заявлений со статусом «Отозвано» пользователями с ролью «Главный оператор ООО».

- 1. ПОСТРОЙТЕ СПИСОК ТЕСТОВЫХ ЗАЯВЛЕНИЙ, ПОДАННЫХ НА 2019/2020 уч год:
  - 1) Зайдите в реестр «Заявления Школьники»;
  - 2) Удалите ранее установленные фильтры, для этого нажмите на кнопку удаления

фильтра в случае, если над полем «Выберите фильтр» установлены фильтры, отличные от «Учебный год»:

| Школьники                       | Установленные ранее фильтры        | Кнопки для<br>удаления |
|---------------------------------|------------------------------------|------------------------|
| Реестры > Заявления > Школьники |                                    | фильтров               |
| Внешний идентификатор 🔺         |                                    | ×                      |
| Фамилия (Ребёнок)               |                                    | ×                      |
| Выберите фильтр Название фил    | ытра Поле для выбора параметров фи | ильтрации 🕞            |
|                                 | Применить                          |                        |

3) Установите фильтр «Учебный год»:

| Школьники                        |                           |  |  |  |  |  |
|----------------------------------|---------------------------|--|--|--|--|--|
| Реестры > Заявления > Школьники  |                           |  |  |  |  |  |
|                                  |                           |  |  |  |  |  |
| Выберите фильтр                  | Название фильтра          |  |  |  |  |  |
|                                  |                           |  |  |  |  |  |
|                                  |                           |  |  |  |  |  |
|                                  | Улица (Адрес регистрации) |  |  |  |  |  |
| Улица (Почтовый адрес)           |                           |  |  |  |  |  |
|                                  | Учебный год               |  |  |  |  |  |
| Учился в центре образования (ЦО) |                           |  |  |  |  |  |

4) В фильтре «Учебный год» выберите из выпадающего списка 2019/2020 и нажмите на кнопку «Применить»:

| Школьники                        |             |   |  |  |  |  |
|----------------------------------|-------------|---|--|--|--|--|
| 希 Реестры > Заявления > Школьник | 1           |   |  |  |  |  |
| Учебный год                      | 2019/2020 * | × |  |  |  |  |
| Выберите фильтр Название фил     | ьтра        | * |  |  |  |  |
|                                  | Применить   |   |  |  |  |  |

## 2. ПЕРЕВЕДИТЕ ВСЕ ТЕСТОВЫЕ ЗАЯВЛЕНИЯ В СТАТУС «ОТОЗВАНО»:

 Выделите заявления, имеющие статус, отличный от «Отозвано»: для этого установите галочку в строке с нужным заявлением (строка выделится синим цветом):

|    | ~ | ≌<br>Ребёнок | ¤<br>Номер                   | ↓ ¤<br>Зарегистрир                      | Источник<br>регистрации                                                                                                    | ≈ Ф<br>Предпочита                                                                                                    | Предпочита<br>класс                                                                                                    | ¤<br>Статус                              | ≉<br>Учебный год |
|----|---|--------------|------------------------------|-----------------------------------------|----------------------------------------------------------------------------------------------------|----------------------------------------------------------------------------------------------------|----------------------------------------------------------------------------------------------------|------------------------------------------|------------------|
| ۰ı | ~ |              | gasar bega<br>gasar Componis | प्रकोधान जीवन्त्रक<br>प्रकाशन जीवन्त्रक | te dall terret transportants<br>a dallare transportants<br>a dallare transportants<br>a dallare transportants<br>a dallare transportants | y <mark>Barrison (n. 1997) (</mark><br>1997) - Santa Marina, Santa (n. 1997)<br>1997) - Santa Santa (n. 1997)<br>1997) - Santa Santa (n. 1997)<br>199 | ing states of the second second second second second second second second second second second second second s<br>The states of the second second secon | an an an an an an an an an an an an an a |                  |

2) В поле «Перевести в статус» выберите «Отозвано» и нажмите на «Выполнить»:

| 2 Ⅲ → ×            | ~                              |           |
|--------------------|--------------------------------|-----------|
| Перевести в статус | 🗸 Отозвано                     | Выполнить |
|                    | Ожидает результатов испытания  |           |
| Выбор колонок      | Требуются оригиналы документов | - записей |

## 3. УДАЛИТЕ ВСЕ ТЕСТОВЫЕ ЗАЯВЛЕНИЯ, ИМЕЮЩИЕ СТАТУС «ОТОЗВАНО»:

1) Выделите все заявления, установив галочку в строке с названиями колонок:

|       | араник<br>Выде | н<br>Немер<br>Ление все: | ≢ ↓<br>Заропнотрир<br>К Заявленι                         | *<br>.ŭ | Источник<br>регистрации                                                                                                    | * | Предпочита                                                                                                    | <b>*</b> | Предпочита<br>класс                                                                                                    | Статус                                                                                          | * | ≉<br>Учебный год                                                                                                    |
|-------|----------------|--------------------------|----------------------------------------------------------|---------|----------------------------------------------------------------------------------------------------|---|----------------------------------------------------------------------------------------------------|----------|----------------------------------------------------------------------------------------------------|-------------------------------------------------------------------------------------------------|---|----------------------------------------------------------------------------------------------------|
| • 1 💌 |                | ganifaga (               | al an stal añaiste<br>Sanstal añaiste<br>Sanstal añaiste |         | all and the particular<br>all and the particular<br>all and the particular<br>all and the particular<br>all and the particular |   | <u>n</u><br>19. junio de 19. junio<br>19. junio de 19. junio<br>19. junio de 19. junio de 19.<br>19. junio de 19. junio de 19. junio |          | లా ప్రదేశాలలో కిర్మాల విరాధ్<br>లా ప్రదేశాలలో కిర్మాల ప్రాధాలన<br>లా ప్రదేశాలలో కిర్మాల ప్రాధాలన<br>లా ప్రదేశాలలో కిర్మాలు ప్రాధాలన | เข้าและของของไป<br>เข้าและของของเข้าเรื่อง<br>เข้าและของของของเข้าเรื่อง<br>เข้าและของของของของ |   | n fan ei ferste en fan ei<br>Gansferste fan de fan ei<br>Gansferste fan de fan ei<br>Gansferste fan de fan de<br>Gansferste fan de fan de<br>Fan de fan de fan de fan de |

2) Нажмите на кнопку «Удалить»:

| Удалить                  |  |  |  |  |  |  |  |  |  |  |
|--------------------------|--|--|--|--|--|--|--|--|--|--|
| Ø Ⅲ → × 2                |  |  |  |  |  |  |  |  |  |  |
| Перевести в статус Новое |  |  |  |  |  |  |  |  |  |  |
| Выбор колонок            |  |  |  |  |  |  |  |  |  |  |

**Внимание!** Право удалять заявления недоступно пользователям АИС «Е-услуги. Образование» в период проведения приемных кампаний и может быть назначено любой роли на определенный период по согласованию с МОСО.